# Headset Gamer Alienware Com Fio - AW520H Guia do Usuário

Modelo Regulamentar: AW520H

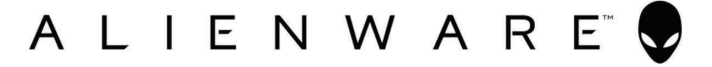

# Notas, Cuidados e Avisos

NOTA: Uma NOTA indica informações importantes que o ajudam a melhor utilizar o seu produto.

 $\triangle$  CUIDADO: Um CUIDADO indica potenciais danos ao hardware ou perda de dados se as instruções não forem seguidas.

 $\triangle$  AVISO: Um AVISO indica um potencial de danos materiais, ferimentos pessoais ou morte.

Direitos Autorais © 2023 Dell Inc. ou suas subsidiárias. Todos os direitos

**reservados.** Dell Technologies, Dell e outras marcas comerciais são marcas comerciais da Dell Inc. ou das suas subsidiárias. Outras marcas comerciais podem ser marcas comerciais de seus respectivos proprietários.

2023 – 03 Rev. A00

# Índice

| O que contém na caixa 4                                                       |
|-------------------------------------------------------------------------------|
| Recursos 5                                                                    |
| Headset5                                                                      |
| Acessórios6                                                                   |
| Conectando o headset ao dispositivo7                                          |
| Requisitos do sistema7                                                        |
| Conectando o headset ao dispositivo com o conector<br>USB-A                   |
| Conectando o headset ao dispositivo usando o adaptador<br>de áudio de 3.5 mm8 |
| Configurando o headset no seu computador 9                                    |
| Centro de Comando Alienware (AWCC) 11                                         |
| Instalação do AWCC 12                                                         |
| Instalação do AWCC através do Windows Update 12                               |
| Instalação do AWCC do site de suporte da Dell 12                              |
| Ativar o Dolby Atmos para Fones de Ouvido 12                                  |
| Atualizar o Firmware 13                                                       |
| Usando o headset 14                                                           |

| Usando os recursos no headset        | 15 |
|--------------------------------------|----|
| Controles de Volume                  | 15 |
| Mutar/desmutar o microfone           | 16 |
| Substituindo os protetores de orelha | 17 |
| Posição do logotipo regulamentar     | 18 |
| Resolução de problemas               | 19 |
| Especificações                       | 21 |
| Informações da garantia              | 22 |
| Informações de segurança             | 23 |

## O que vem na caixa

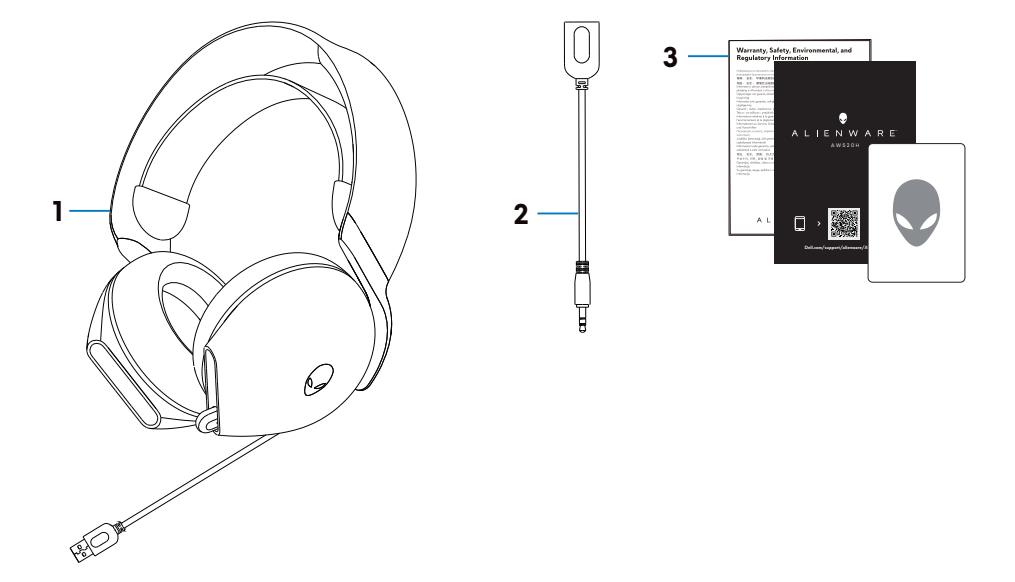

- 1 Headset Alienware Gamer Com Fio AW520H
- 2 Adaptador de áudio de 3.5 mm

3 Documentos

NOTA: Os documentos fornecidos com o headset podem variar de acordo com a região.

## Recursos

#### Headset

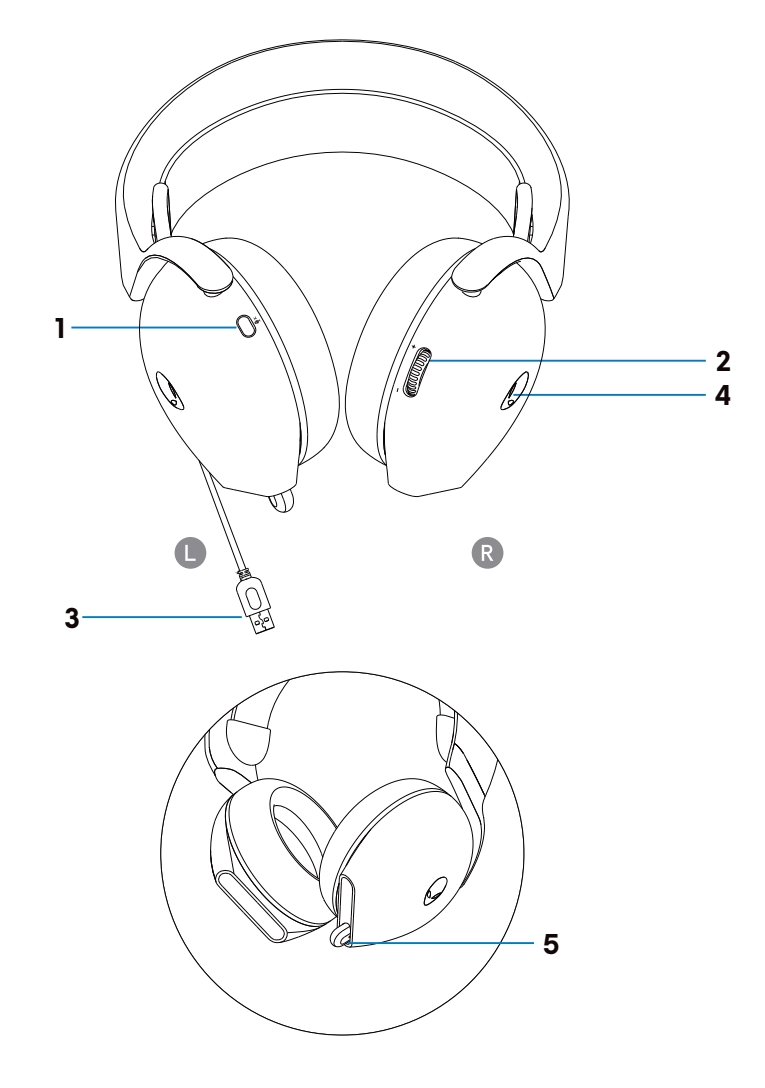

- 1 Botão para silenciar o microfone
- 2 Controle de volume

- 3 Conector USB-A
- 4 LED indicador
- 5 Indicador de silenciamento do microfone e microfone retrátil

## Acessórios

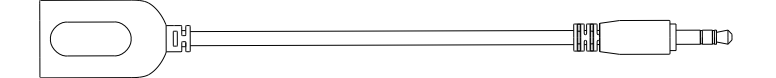

1 Adaptador de áudio de 3.5 mm

# Conectando o headset ao dispositivo

## **Requisitos do sistema**

- Dispositivos PlayStation®/Xbox/Switch/Celular com porta de áudio de 3.5 mm
- Microsoft Windows 10 ou Microsoft Windows 11 de 64 bits
- Uma porta USB para headset

## Conectando o headset ao dispositivo com o conector USB-A

1. Conecte o cabo USB do headset ao seu computador.

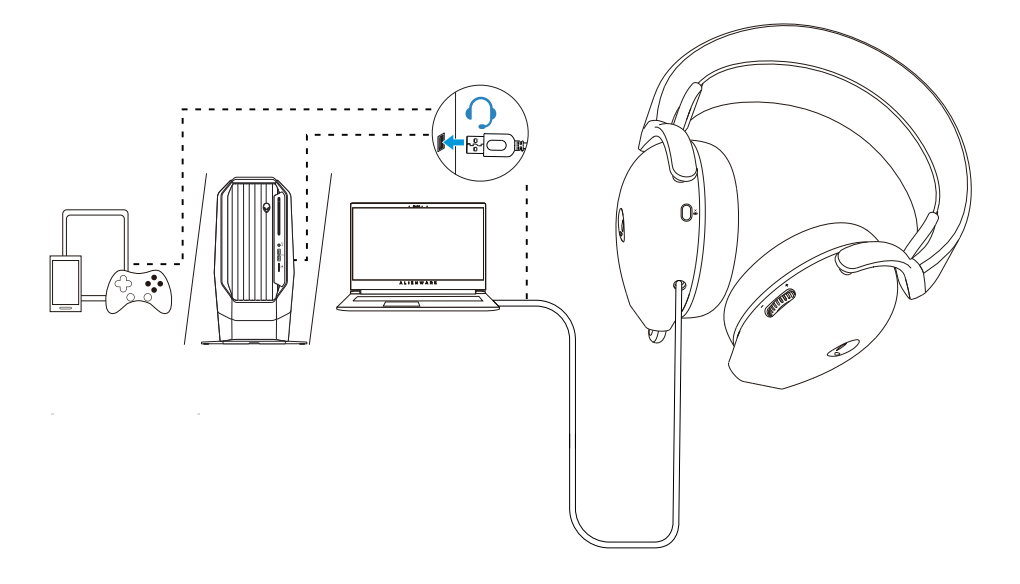

# Conectando o headset ao dispositivo usando o adaptador de áudio de 3.5 mm

1. Conecte uma extremidade do adaptador de áudio de 3.5 mm ao conector USB-A do headset.

2. Conecte a outra extremidade do adaptador de áudio de 3.5 mm à porta de áudio no dispositivo.

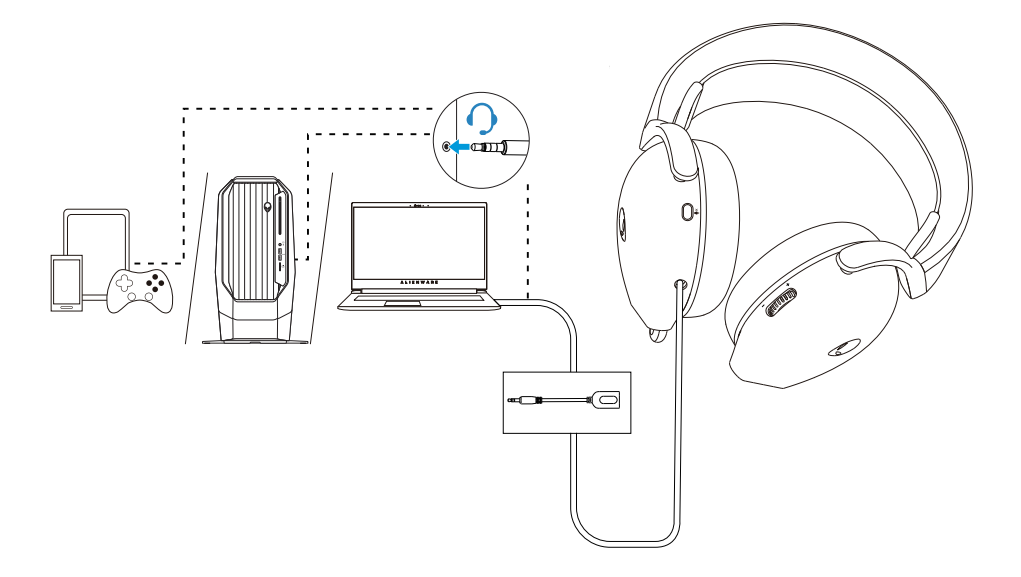

NOTA: O LED Alienhead é desativado quando o headset está conectado ao dispositivo usando o adaptador de áudio de 3.5 mm.

## Configurando o headset no seu computador

Para utilizar o headset para jogos ou para ouvir música do computador, é necessário ser selecionado como dispositivo de reprodução padrão e dispositivo de gravação padrão nas Configurações de Áudio do Windows.

1. Na barra de tarefas, clique com o botão direito do mouse no ícone de altofalante e clique em Sons. A caixa de diálogo Sons é exibida.

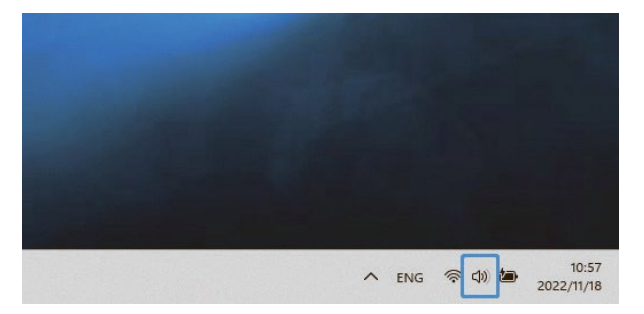

- 2. Clique na guia Reprodução e defina o seguinte:
  - Defina AW520H como o dispositivo de reprodução e comunicação padrão.

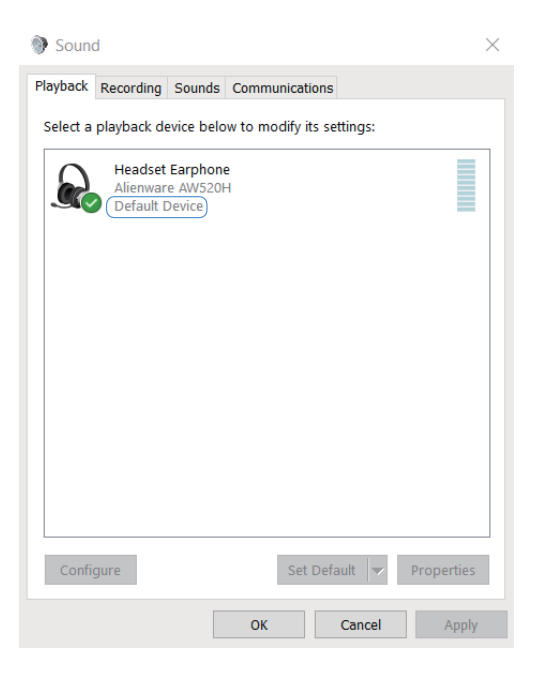

3. Clique na guia **Gravação**, defina Alienware **AW520H** como o dispositivo padrão.

Ajuste o volume do microfone do headset e o volume do som do PC em conformidade.

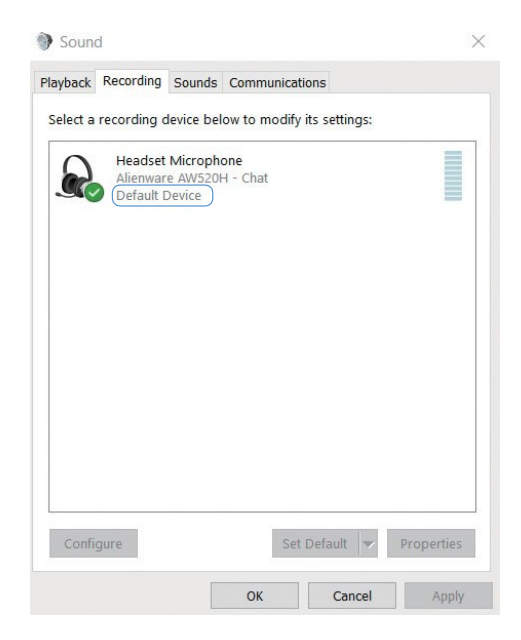

4. Clique no separador **Comunicações**, selecione **Não fazer nada**. Clique em **OK**.

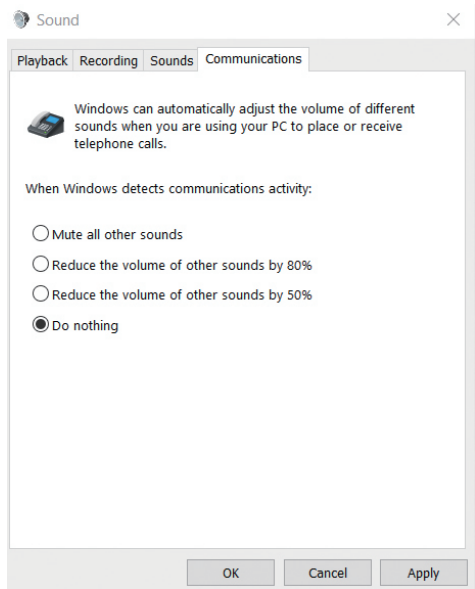

# Centro de Comando Alienware (AWCC)

O Centro de Comando Alienware (AWCC) fornece uma interface única para transformar seu computador Windows em um ambiente de jogo aprimorado. Com este programa você pode executar as seguintes funções:

- 1. No menu FX, você pode acessar os seguintes recursos:
  - Alterar a cor e a animação da iluminação na guia Iluminação.
- 2. Na guia **Configurações**, você pode acessar as seguintes configurações:
  - Visualizar a versão do firmware e atualizar o firmware do dispositivo para a versão mais recente no bloco **Atualizar**.
  - Redefinir as configurações de fábrica do dispositivo.

# NOTA: Para obter mais informações, por favor, consulte a Ajuda Online do aplicativo AWCC.

NOTA: O LED Alienhead é desativado quando o headset está conectado ao dispositivo usando o adaptador de áudio de 3.5 mm.

## Instalação do AWCC

Para usar os recursos do AWCC, desinstale o Centro de Comando Alienware (AWHC) se você já tiver instalado o AWHC no computador. Você precisa instalar o AWCC para configurar os recursos disponíveis no Headset Gamer Alienware Com Fio - AW520H.

Antes de instalar o AWCC no seu computador, certifique-se de estar conectado à Internet. Se o seu computador estiver pré-instalado com AWCC 5.0 ou posterior, você pode configurar o headset gamer Alienware através de FX disponível no AWCC. Se o computador não estiver pré-instalado com o AWCC 5.0 ou posterior, instale o AWCC através do Windows Update ou a partir do site de suporte da Dell em **https://www.dell.com/support.** O AWCC requer o Windows 10 versão 16299 ou posterior e o Windows 11.

## Instalação do AWCC através do Windows Update

 Conecte o Headset Gamer Com Fio AW520H ao computador através da porta USB. O aplicativo AWCC é baixado e instalado automaticamente.

 A instalação do AWCC pode levar até 10 minutos para ser concluída.
 Acesse a pasta do programa para garantir que a instalação do AWCC esteja concluída. Em seguida, inicie o AWCC. Execute os seguintes passos para baixar o software adicional:

- Na janela Configurações, clique em Windows Update.

- Clique em **Verificar atualizações** para conferir o progresso da atualização do driver Alienware. Se a atualização do driver não estiver respondendo em seu computador, por favor, instale o AWCC no site de suporte da Dell..

## Instalação do AWCC do site de suporte da Dell

1. Baixe a versão mais recente dos seguintes aplicativos em

#### https://www.dell.com/support/drivers

- Centro de Comando Alienware
- Driver do Headset Gamer Alienware
- 2. Acesse a pasta onde você salvou os arquivos de configuração.

3. Clique duas vezes no arquivo de configuração e siga as instruções na tela para instalar o aplicativo.

NOTA: Você pode personalizar os recursos do headset e os efeitos de iluminação usando o aplicativo AWCC.

## Ativar o Dolby Atmos para Fones de Ouvido

O Dolby Atmos é ativado automaticamente quando conectado ao Microsoft Windows 10 e Microsoft Windows 11. Siga as instruções abaixo se você não tiver o aplicativo Dolby Access instalado:

- 1. Abra a Microsoft Store.
- 2. Baixe o aplicativo gratuito Dolby Access.
- 3. Conecte o headset ao computador.

4. Uma vez conectado, o Dolby Access detectará seu dispositivo e ativará o Dolby Atmos para Fones de Ouvido.

# Atualizar o Firmware

Para obter o melhor desempenho possível, atualize o firmware do headset para a versão mais recente.

#### Atualizar o firmware do headset manualmente

1. Acesse https://www.dell.com/support e procure por AW520H.

2. Na guia **Drivers & Downloads**, baixe a **ferramenta de atualização FW do Headset AW520H.** 

3. Conecte o headset ao computador através do cabo USB.

4. Abra o arquivo da **ferramenta de atualização FW do Headset AW520H** baixado.

5. Clique no botão **Update**. Assim que a atualização do firmware estiver concluída, a mensagem "**Success**" é exibida.

6. Fechar a janela.

# $\triangle$ CUIDADO: Desconectar o cabo USB do computador, fechar o software AWCC ou desligar o computador durante a atualização do firmware pode danificar o headset.

# Usando o headset

## Ajustando o headset

Desloque a faixa de cabeça e os protetores de orelha para encontrar o ajuste ideal para a sua cabeça. Mova a faixa elástica para cima e para baixo para obter o melhor ajuste. Quando utilizar o microfone, posicione-o a cerca de dois centímetros de distância da boca.

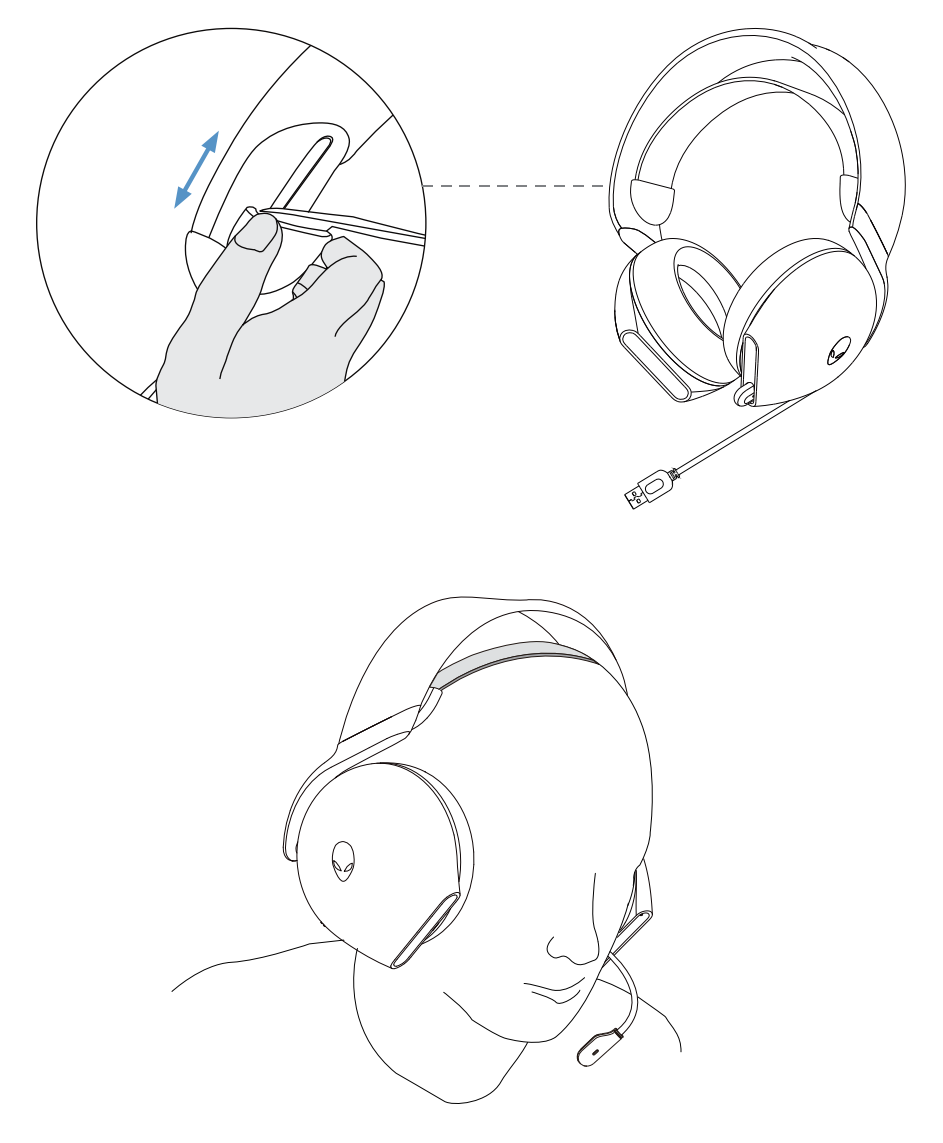

# Usando os recursos no headset

## Ajustando o volume

Role o botão de controle do volume para cima para aumentar o volume e para baixo para diminui-lo.

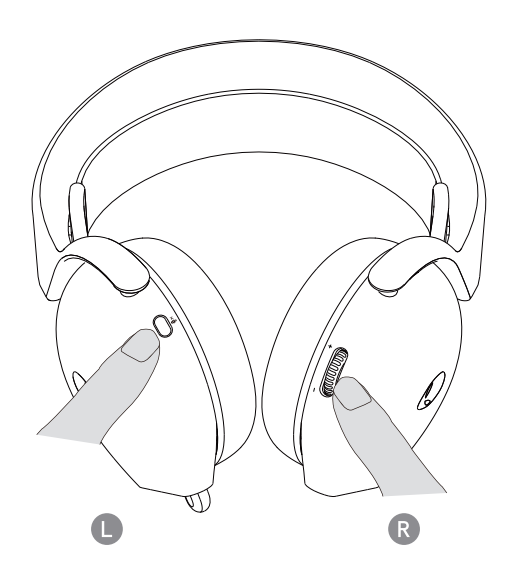

## Silenciar/religar o microfone

Quando o microfone é puxado para fora, o usuário pode silenciar e religar o microfone pressionando o botão de silenciamento do microfone.

O LED de silenciamento do microfone acende na cor vermelha quando o microfone está silenciado.

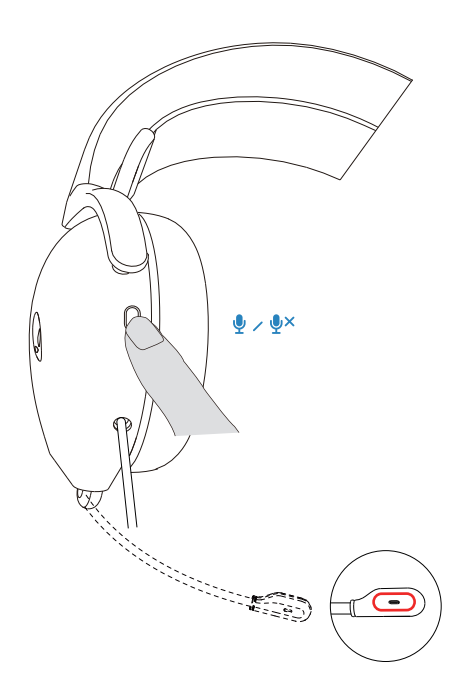

## Substituindo os protetores de orelha

Para retirar o protetor de orelha:

1. Segure o protetor de orelha firmemente e gire-o em direção à parte de trás do headset.

2. Puxe cuidadosamente o protetor de orelha para fora.

Note que os protetores de orelha esquerdo e direito são diferentes.

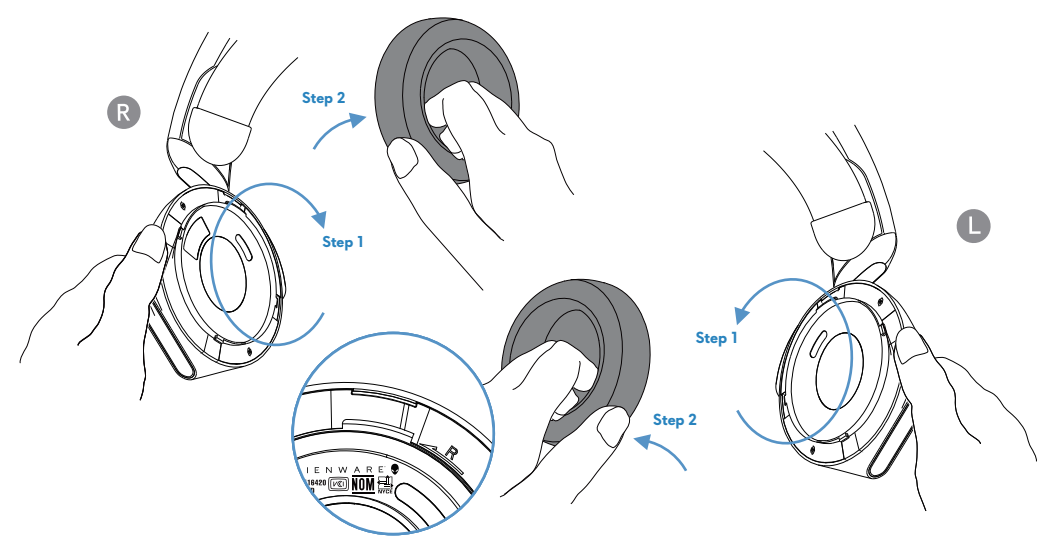

Para substituir o protetor de orelha.

1. Alinhe as marcas de seta no protetor de orelha ao headset.

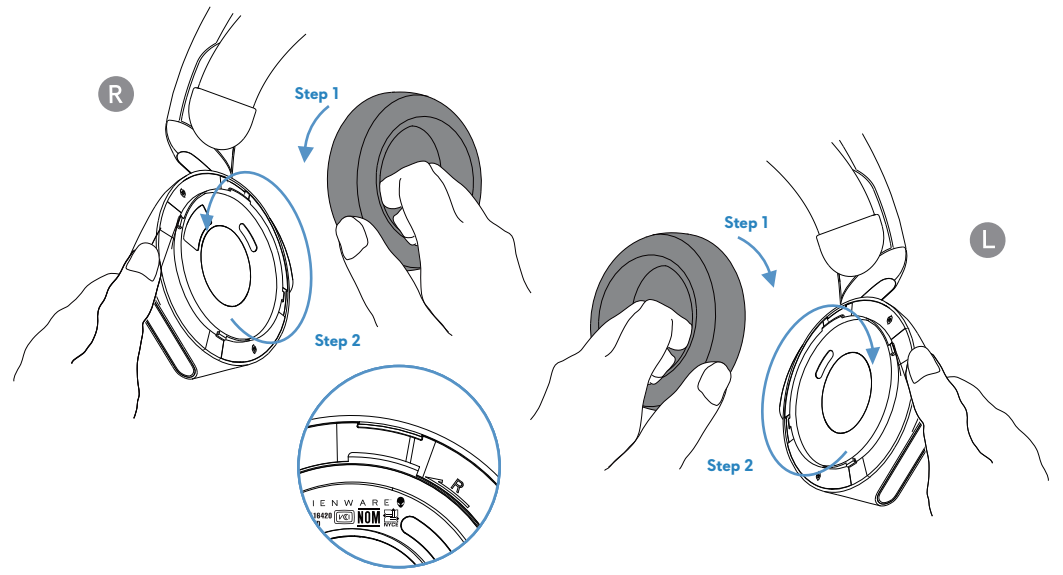

## Informações regulamentares

As informações regulamentares encontram-se por baixo do protetor de orelha direito. Remova-o para verificar esta informação.

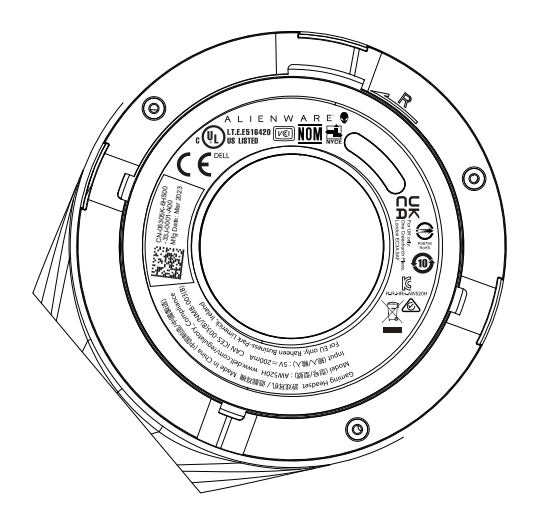

# Resolução de problemas

| Problemas                                             | Soluções possíveis                                                                                                    |
|-------------------------------------------------------|----------------------------------------------------------------------------------------------------|
| O headset não emite som                               | <ul> <li>Verifique se o player de áudio está reproduzindo música<br/>e que o volume do computador e do player não está no<br/>mudo.</li> </ul>       |
|                                                       | <ul> <li>Verifique o menu do dispositivo de reprodução no<br/>computador e confira se o dispositivo padrão está<br/>definido como AW520H.</li> </ul> |
|                                                       | <ul> <li>Verifique a configuração de reprodução no computador<br/>e confira se o dispositivo padrão está definido como<br/>AW520H.</li> </ul>        |
|                                                       | <ul> <li>Teste o headset em outro computador.</li> </ul>                                                                                             |
| A pessoa do<br>outro lado não<br>consegue me<br>ouvir | <ul> <li>Certifique-se de que o microfone está posicionado a<br/>cerca de 2 cm da boca.</li> </ul>                                                   |
|                                                       | <ul> <li>Certifique-se de que o microfone não está no mudo</li> </ul>                                                                                |
|                                                       | <ul> <li>Verifique o menu do dispositivo de gravação no<br/>computador e confira se o dispositivo padrão está<br/>definido como AW520H.</li> </ul>   |
|                                                       | <ul> <li>Certifique-se de que o adaptador de áudio de 3.5<br/>mm está conectado ao conector USB-A do headset.</li> </ul>                             |
|                                                       | <ul> <li>Certifique-se de que a extremidade do adaptador de</li> <li>3.5 mm está conectada ao dispositivo de reprodução.</li> </ul>                  |
| O headset está<br>emitindo                            | • Verifique se existe alguma coisa obstruindo o headset.                                                                                             |
| barulhos<br>estranhos                                 | <ul> <li>Ajuste o nível de volume para cima e para baixo<br/>e verifique se o som estranho é alterado.</li> </ul>                                    |

| Problemas                                                                                                    | Soluções possíveis                                                                                                    |  |
|----------------------------------------------------------------------------------------------------|----------------------------------------------------------------------------------------------------|--|
| O headset está<br>emitindo<br>barulhos<br>estranhos                                                            | <ul> <li>Certifique-se de que o plugue USB está totalmente<br/>inserido na porta USB do computador ou de outro<br/>dispositivo (se conectado através do cabo USB).</li> </ul>                                                         |  |
|                                                                                                    | <ul> <li>Certifique-se de que o plugue adaptador de áudio de<br/>3.5 mm está totalmente inserido na porta de áudio do<br/>computador ou de outros dispositivos (se conectado<br/>através do adaptador de áudio de 3.5 mm).</li> </ul> |  |
| Os LEDs do<br>headset não<br>acendem                                                                           | <ul> <li>Certifique-se de que o headset está conectado ao<br/>computador.</li> </ul>                                                                                                    |  |
|                                                                                                    | <ul> <li>Abra o Centro de Comando Alienware e verifique<br/>se os LEDs estão ativados.</li> </ul>                                                                                                    |  |
|                                                                                                    | <ul> <li>O LED Alienhead é desativado quando o headset está<br/>conectado ao dispositivo usando o adaptador de áudio<br/>de 3.5 mm.</li> </ul>                                                                                        |  |
| O microfone<br>está<br>captando                                                                                | <ul> <li>Certifique-se de que o microfone está posicionado a<br/>cerca de 2 cm da boca.</li> </ul>                                                                                                    |  |
| muito ruído<br>de fundo                                                                                        | •Elimine qualquer fluxo de ar direto no microfone (como ventiladores ou ares-condicionados)                                                                                                    |  |
| A função de silenciar o<br>microfone não<br>funciona quando<br>conectado ao<br>adaptador de áudio de<br>3.5 mm | • Certifique-se de que a extremidade do plugue de<br>áudio está bem inserida na porta do headset e do<br>computador, respectivamente.                                                                                                 |  |
| O Centro de<br>Comando Alienware<br>não reconhece o                                                            | <ul> <li>Certifique-se de que o headset está conectado ao<br/>computador através de cabo USB, e não de adaptador<br/>de áudio de 3.5.</li> </ul>                                                                                      |  |
| neadset                                                                                                    | <ul> <li>O AWCC não funciona ao utilizar a conexão do<br/>adaptador de áudio de 3.5 mm.</li> </ul>                                                                                                    |  |
|                                                                                                    | <ul> <li>Se as opções acima não funcionarem, reinstale o<br/>AWCC.</li> </ul>                                                                                                    |  |

# Especificações

| Especificações                                 | Valor                                                                                                    |
|------------------------------------------------|----------------------------------------------------------------------------------------------------|
| Peso do headset (sem cabo)                     | 297 g                                                                                                    |
| Dimensões do headset                           | Comprimento: 184,81 mm (7,28 polegadas)<br>Largura: 110,55 mm (4,35 polegadas)<br>Altura: 214,81 mm (8,46 polegadas) |
| Microfones                                     | Unidirecional com redução de ruído por IA                                                                            |
| Alto-falante                                   | Alto-falante Dynamic PureSound de 40 mm<br>(Hi-Fi)                                                                   |
| Potência máxima de entrada do alto-<br>falante | 30 mW                                                                                                    |
| Faixa de frequência dos alto-falantes          | 20Hz – 40kHz                                                                                                    |
| Temperatura de operação                        | 5°C a 40°C (41°F a 104°F)                                                                                            |
| Temperatura de armazenamento                   | -5°C a 45°C (23°F a 113°F)                                                                                           |
| Umidade de operação                            | 5% a 90% de umidade relativa                                                                                         |

# Informações da garantia

## Políticas limitadas de garantia e devolução

O Headset Gamer Alienware Com Fio AW520H possui uma garantia limitada de hardware de 2 anos. Se for adquirido juntamente com um computador Dell, este seguirá a garantia do sistema.

## Para clientes dos EUA:

Esta compra e a utilização deste produto estão sujeitas ao contrato de usuário final da Dell, que pode ser encontrado em **https://www.dell.com/terms**. O presente documento contém uma cláusula de arbitragem vinculativa.

## Para clientes Europeus, do Médio Oriente e da África:

Os produtos da marca Dell que são comercializados e utilizados estão sujeitos aos direitos legais nacionais aplicáveis ao consumidor, aos termos de qualquer contrato de venda de revendedor que você tenha celebrado (que se aplicará entre o usuário e o revendedor) e aos termos do contrato de usuário final da Dell.

A Dell também pode fornecer uma garantia de hardware adicional – os detalhes completos do contrato de usuário final da Dell e os termos da garantia podem ser encontrados acessando **https://www.dell.com**, selecione seu país na lista na parte inferior da página "inicial", em seguida, clique no link "termos e condições" para os termos do usuário final ou no link de "suporte" para os termos da garantia.

## Para clientes fora do EUA:

Os produtos da marca Dell que são comercializados e utilizados estão sujeitos aos direitos legais nacionais aplicáveis ao consumidor, aos termos de qualquer contrato de venda de revendedor que você tenha celebrado (que se aplicará entre o usuário e o revendedor) e aos termos de garantia da Dell. A Dell também pode fornecer uma garantia adicional de hardware – os detalhes completos dos termos de garantia da Dell podem ser encontrados acessando: **https:/www.dell.com/terms**, selecione o seu país na lista na parte inferior da página "inicial" e, em seguida, clique no link "termos e condições" ou no link "suporte" para os termos da garantia.

# Informações de segurança

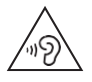

Mantenha o volume em níveis ideais durante o uso. Não ouça em níveis de volume elevados durante um longo período de tempo. A exposição prolongada a um volume elevado pode causar uma pressão sonora elevada e pode provocar risco de danos auditivos.